## OneDrive の同期を解除する方法

## はじめに:

Microsoft の仕様変更により、 OneDrive の一部が自動的に同期されるため、各ユー ザのディスク容量が不足する現象が発生しています。ディスク容量が不足すると、 ファイルの同期が停止し、 Microsoft アプリケーションの機能が制限されます。 こ れを防ぐため、以下の手順で同期を解除してください。また、不要なデータを削除する 際は、誤って重要なデータを削除しないよう、 USB メモリ等にバックアップを行い、バックアップが問 題なく行われたのを確認してからデータを削除するようにお願いします。

## 手順:

 Office 365 ウェブサイトにアクセスし、 <u>右上のアカウントメニュー</u>よりどの アカウントで入っているかを確認します。

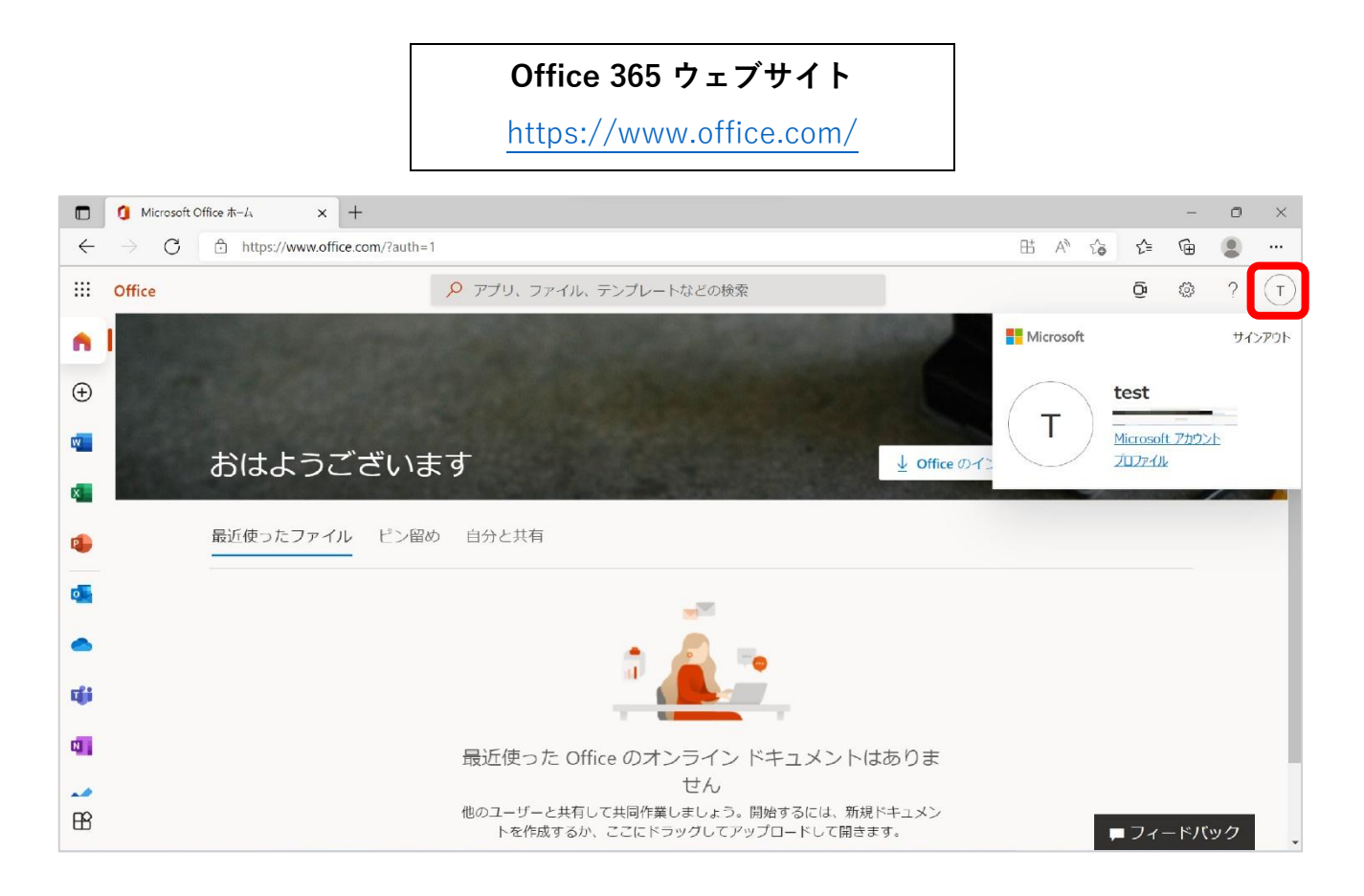

パスワード相関図【学内限定公開】

https://www.itc.u-

toyama.ac.jp/inside/files/ms365\_account.pdf

デスクトップ画面右下の「OneDrive」のアイコンを右クリックします。
 (「OneDrive」のアイコンが二つある場合はそれぞれで確認をお願いします)

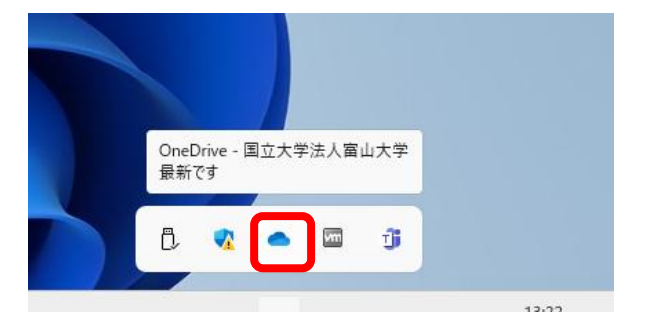

3. 「ヘルプと設定(歯車マーク)」をクリックします。

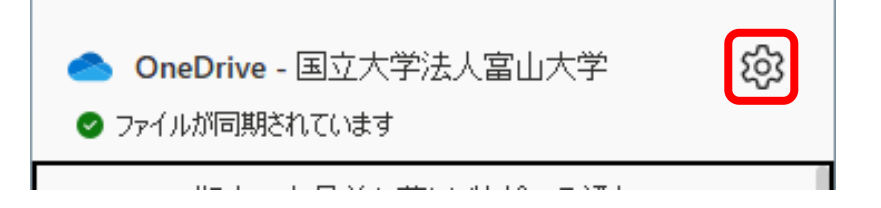

4. 「設定」をクリックします。

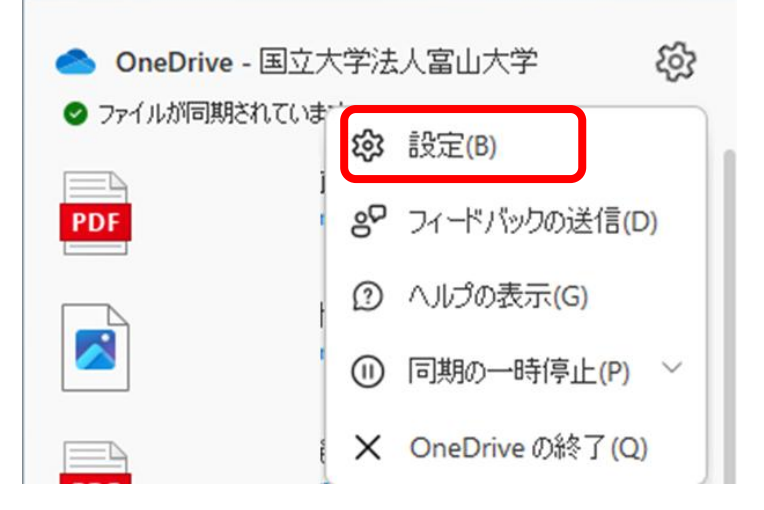

5. 画面左側の「同期とバックアップ」をクリックして、「バックアップを管 理|ボタンをクリックします。)

| or 🦰 | neDrive の設定を開きます |                                                                                                    | -       | × |
|------|------------------|----------------------------------------------------------------------------------------------------|---------|---|
| CD   | 同期とバックアップ        | 同期とバックアップ                                                                                                    |         |   |
| 8    | アカウント            |                                                                                                    |         |   |
| Q    | 通知               | 重要な PC フォルダーを OneDrive にバックアップする<br>(デスクトップ)、 [ドキュメント]、 [画像] フォルダーを OneDrive にパックアップしま<br>す。 これによって、 ファイルが保護され、 他のデバイスでも利用できるようになりま | クアップを管理 |   |
| i    | パージョン情報          | す。<br>詳細を表示                                                                                                    |         |   |
|      |                  |                                                                                                    |         |   |

6. デスクトップ欄にある「スライドボタン」をクリックします

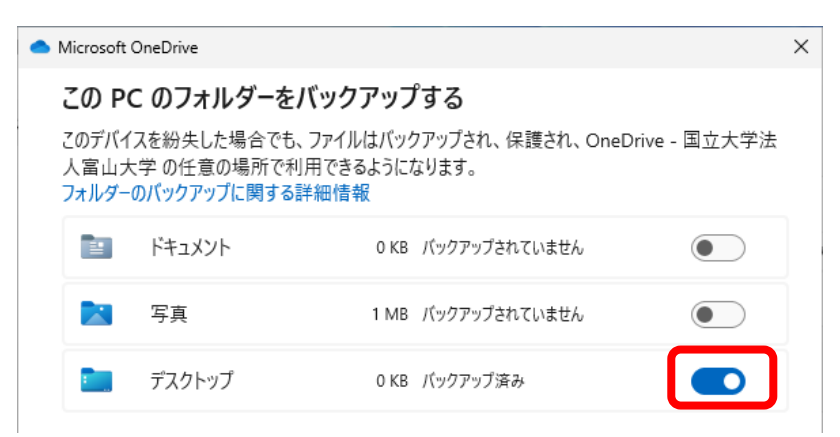

7. 「バックアップを停止」ボタンをクリックします。

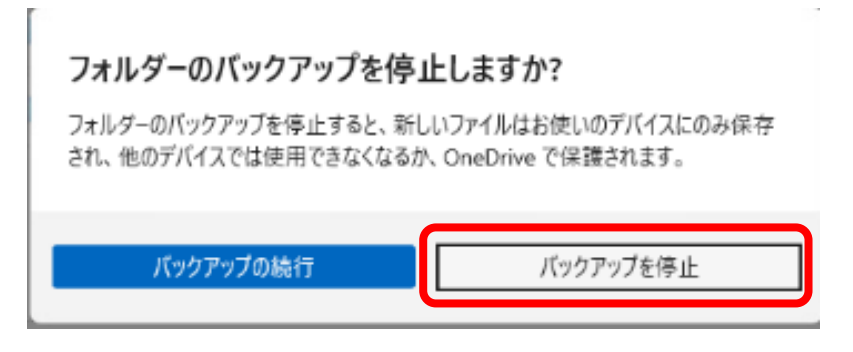

8. 「閉じる」ボタンをクリックします。

| 📥 Mie              | rosoft C                                                                                                    | neDrive          |      |               |      | × |  |
|--------------------|----------------------------------------------------------------------------------------------------|------------------|------|---------------|------|---|--|
| こ<br>この<br>人<br>ファ | <b>この PC のフォルダーをバックアップする</b><br>このデバイスを紛失した場合でも、ファイルはバックアップされ、保護され、OneDrive - 国立大学法<br>人富山大学 の任意の場所で利用できるようになります。<br>フォルダーのバックアップに関する詳細情報 |                  |      |               |      |   |  |
|                    | 1                                                                                                    | ドキュメント           | 0 KB | バックアップされていません |      |   |  |
|                    |                                                                                                    | 写真               | 2 MB | バックアップされていません |      |   |  |
|                    | :                                                                                                    | デスクトップ           | 2 KB | バックアップされていません |      |   |  |
|                    |                                                                                                    |                  |      |               |      |   |  |
|                    |                                                                                                    |                  |      |               |      |   |  |
|                    | <b>)</b> < 0                                                                                                    | ).1 GB/1 TB が使用¤ | Þ    |               |      |   |  |
|                    |                                                                                                    | 閉じる              |      | 変張            | 更の保存 |   |  |

9. デスクトップに「ファイルの場所」というアイコンが出来るのでそちらをダ ブルクリックします。

(同期されていたファイル等がそちらに移動されています)

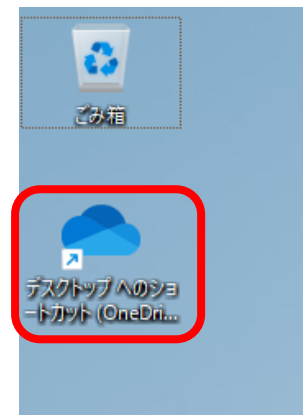

- 10. 必要なフォルダ・ファイルをデスクトップへ移動します。
- 11. 正常に作業フォルダが設定できることを確認します。